## **NYEIS Quick Reference Guide**

## User Role Account Creation Process for Rendering Providers who are also Service Coordinators

A user account can be created for a Rendering Provider who provides EI services (such as Physical Therapy services) and also provides Service Coordination. The individual's NYEIS user account can be set-up such that the user can; be assigned as the rendering provider to provide general services associated with their Qualified Profession / License, and view/access all of their assigned children and also be assigned as a child's Service Coordinator.

- In order for an individual to be assignable as a service coordinator for any agency they work for, they must be assigned a <u>User Role of PROV\_ServiceCoordinator</u>, have a <u>User Type of Service</u> <u>Coordinator</u>, and have <u>the Provider Name field associated with their name</u>.
- The individual must have the associated License and Professional Discipline/Qualified Personnel information recorded on their provider home page.
- The individual must also be registered on the Provider Employees/Contractors page of each agency that the individual will provide Service Coordination and/or render services for.

After all of these conditions are met, the individual will be:

a) assignable as the Service Coordinator on any Service Coordination Service Authorization when the agency that the individual is employed/contracted by is selected as the Provider of Record for the SA.

b) assignable as the Rendering Provider on any general Service Authorization when the agency that the individual is employed/contracted by is selected as the Provider of Record for the SA.

# Municipal Steps for creating a Provider User Account for a Rendering Provider that delivers EI services (such as Physical Therapy services) and who also provides Service Coordination.

- 1. Display User Home page.
- 2. Confirm that the individual is a registered provider by clicking the **Service Provider** link in the Search cluster of the User Home page.
- 3. Confirm that the individual currently does not have a User Account by performing a User Search.

| B. User Search         |             |                     | 2                 |
|------------------------|-------------|---------------------|-------------------|
| Search Criteria        |             |                     |                   |
| User Name:             |             |                     |                   |
| First Name:            |             | Last Name:          |                   |
| User Role:             | <u> </u>    | Municipality:       | ~                 |
| Display Deleted Users: |             | Provider Name:      |                   |
|                        | Search      | Reset               |                   |
| Search Results         |             |                     |                   |
| Action Name Position   | User Role M | Iunicipality Provid | ler <u>Status</u> |

4. If the individual does not have a User Account, click <u>Create User</u> link from **My Shortcuts** section of the **User Home** page. **Create User** page displays.

|     | )                | Save Cancel  |                                 |
|-----|------------------|--------------|---------------------------------|
|     |                  |              | s                               |
|     | First Name:      |              | Title:                          |
|     | Last Name:       |              | Middle Name:                    |
| 1 - | Sensibvity :     | <b>୍କ</b> ଜୁ | Location:                       |
|     | Geographic Area: | •            | Municipality:                   |
|     | User Type:       | <b>୍</b> ଟଳ  | Provider Name:                  |
|     |                  |              | ages                            |
|     |                  |              | h<br>mmese<br>se<br>n<br>o<br>o |

- 5. Use the **Tab** key to navigate from field-to-field to enter information in the **Details** section. Follow the guidelines below for the specified field.
  - First Name use individual's full first name.
  - Last Name use individual's full last name.
  - Location click Search Search icon and select 'The State'. This is the default option.
  - **Municipality** select the 'Statewide' option.
  - User Type select the 'Service Coordinator' option.
  - **Provider Name** search and select the **individual's name**.

The following table summarizes the data that should be entered

| User Being<br>Added                               | User Type              | Municipality | Provider Name               | User Role                       |
|---------------------------------------------------|------------------------|--------------|-----------------------------|---------------------------------|
| Service<br>Coordinator /<br>Rendering<br>Provider | Service<br>Coordinator | Statewide    | Select the individuals name | PROV_<br>Service<br>Coordinator |

- Languages select one or more languages. To select multiple languages, press the Ctrl (Control) key and select each language.
- **Contact** at a minimum, record the individual's Business Phone Number.
- User Name record the individual's Health Commerce System (HCS) user name. <u>The spelling</u> and character case must match exactly. For example, 'HCS222', 'hcs222', and 'Hcs222' are each interpreted differently by the system. If the NYEIS User Name does not match exactly the HCS username, the individual will be prevented from logging in to NYEIS.
- Role Name select the PROV\_Service Coordinator role by clicking the Search Second The User Roles pop-up page displays.
- Password and Confirm Password the Password and Confirm Password fields are required to complete the User Account creation process. However the user is not required to enter a password when logging into NYEIS. <u>Do not record the individual's HCS password</u>! Use the default word 'password' in each field.
- 6. Click **Save** button. The User Account is created. **User Home** page displays. To cancel operation and return to previous page, click **Cancel** button on **Create User** page.

## Agency Provider Steps needed in order for the municipality to create a Provider User Account for a Rendering Provider that delivers EI services (such as Physical Therapy services) and who also provides Service Coordination.

The agency provider must add the service coordinator/rendering provider to their agency employee/contractor list. The individual must also be registered on the Provider Employees/Contractors page of <u>each</u> agency that the individual will provide Service Coordination and/or render services for.

An Agency should use the Create Employee function only after it has determined through a search of the NYEIS database that the provider's record does not already exist.

### Important Information:

- The Create an Employee feature can only be used to create and add a Personnel Type of Employee. It cannot be used to create and add a Contractor. Contact the SDOH Bureau of Early Intervention Provider Approval Unit at (518) 473-7016 if you want to add a provider as a Contractor but cannot find their record when searching the NYEIS database.
- The Create an Employee feature does not create a NYEIS user account for the individual. The municipality must be contacted in order to have a NYEIS user account created for the individual.
  - 1. Display **Provider Home** page. See **My Provider Homepage** section for information.

2. Employees/Contractors from the Navigation Bar. Employees / Contractors page displays for the current Provider.

| Employee,                 | Contractor List: Toonce | s Academy - 1280                                           |                  |                     |          |            |           | 2          |
|---------------------------|-------------------------|------------------------------------------------------------|------------------|---------------------|----------|------------|-----------|------------|
| Add                       | Pending Employee List   | Service Coordinator Caseloads                              | Non-Active Emplo | oyees               |          |            |           |            |
| Action                    | Name                    | Profession/QP                                              | Personnel Type   | Service Coordinator | State ID | NPI        | From Date | To Date    |
| <u>View</u>   <u>Edit</u> | Amy Dennin              | Physician Other Than<br>Pediatrician                       | Contractor       | No                  | 4867     | 2222222222 | 6/20/2011 |            |
| View   Edit               | Carol Fritz             | Occupational Therapist                                     | Employee         | Yes                 |          | 32514      | 8/1/2011  |            |
| <u>View   Edit</u>        | Carter, Melanie         | Vision Certified Low Vision<br>Specialist (ACVREP)         | Employee         | No                  |          | 454563     | 1/20/2011 |            |
| <u>View</u>   <u>Edit</u> | Cransberry, Angela      | Teacher of Students with<br>Disabilities (Birth - Grade 2) | Employee         | No                  |          |            | 8/8/2011  |            |
| View   Edit               | Dandy, Jim              | Teacher of Special Education                               | Employee         | No                  |          |            | 4/1/2011  | 3/31/2014  |
| View   Edit               | Deborah Yom             | Occupational Therapist                                     | Employee         | No                  | 2560     | 8765       | 1/3/2011  | 12/31/2012 |
| View   Edit               | Dogwood, Tina           | Licensed Practical Nurse                                   | Employee         | No                  |          | 89798789   | 6/10/2011 |            |

3. Click New button. Add Employee/Contractor page displays.

| Add Employee/Contractor Toonces Academ                                                            | v                                                                  |                                                                                      | 2                                    |
|---------------------------------------------------------------------------------------------------|--------------------------------------------------------------------|--------------------------------------------------------------------------------------|--------------------------------------|
| Use this page to search for and add an existing<br>create and add an employee record or contact : | Individual as an employee or co<br>SDOH Provider Approval Unit for | intractor. If the search returns no result<br>information about adding a contractor. | s, use the Create Employee button to |
|                                                                                                   | Save Save & New C                                                  | reate Employee Cancel                                                                |                                      |
| Details                                                                                           |                                                                    | Care Employee                                                                        |                                      |
| *Employee/Contractor Name:                                                                        | <b>କ୍ଟ</b> ନ୍ଟ                                                     | *From Date:                                                                          |                                      |
| *Personnel Type:                                                                                  | ~                                                                  | To Date:                                                                             |                                      |
| Locations                                                                                         |                                                                    |                                                                                      |                                      |
| Toonces Center for Development                                                                    |                                                                    |                                                                                      |                                      |
|                                                                                                   |                                                                    |                                                                                      |                                      |
|                                                                                                   |                                                                    |                                                                                      |                                      |
|                                                                                                   |                                                                    |                                                                                      |                                      |
|                                                                                                   |                                                                    |                                                                                      |                                      |
|                                                                                                   | Savo Savo & Now ) (                                                | reste Employee Cancel                                                                |                                      |

4. Note the instructions. The first step is to search the NYEIS database to determine if the provider employed or contracted by the agency is already registered in NYEIS. If the provider is currently registered, the agency simply adds the provider's record to their Employee / Contractor List page. If the provider does not exist (i.e., they are not found after searching) the agency clicks the **Create Employee** button to create an employee record and register the person in the NYEIS database.

#### Important Information

<u>Conducting a thorough provider search is very important.</u> If a record already exists for a provider and you fail to find it, you will accidentally create a second record. A second record will cause the provider to not be assignable on Service Authorizations or prevent them from receiving tasks associated with the services provided to children.

Click

5. Click **Search** <sup>Search</sup> icon to find and select an employee to add. **Search for Employee/Contractor** pop-up page displays. Enter search criteria in the **Search Criteria** cluster. Click **Search** button.

| Search for E | mployee/Cont            | tractor     |              |           |          | (She |
|--------------|-------------------------|-------------|--------------|-----------|----------|------|
| Search Crite | eria                    |             |              |           |          |      |
| Employ       | yee/Contractor<br>Name: | jefferson   |              | State ID: |          |      |
|              | NPI:                    | 98987       |              |           |          |      |
|              | Profession/QP:          |             |              |           |          |      |
|              |                         | Search      | Reset Cancel |           |          |      |
| Search Resu  | ults (Number o          | f Items: 2) |              |           |          |      |
| Action       | Employee/Cont           | ractor Name |              | NPI       | State ID |      |
| View Select  | Jefferson, Sar          | əh          |              | 98987     |          |      |
| View Select  | Elijah Jeffersor        | r           |              |           |          |      |

Search results display in the **Search Results** cluster. The search will return all providers who 1) are registered in NYEIS, and 2) whose record matches one or more search criteria you entered. The example above used last name and NPI number for search criteria

Click the **Cancel** button if the search does not produce results that match the provider you want to add as an employee. The **Add Employee / Contractor** page displays. Click the **Create Employee** button. **Enter New Employee Information** page displays.

| Enter New Employee Information           |               |          |           |          |       |             |  |  |
|------------------------------------------|---------------|----------|-----------|----------|-------|-------------|--|--|
| Employee Informatio                      | n             |          |           |          |       |             |  |  |
|                                          | *First Name:  |          |           |          |       | *Last Name: |  |  |
|                                          | *SSN:         |          |           |          |       | NPI:        |  |  |
|                                          | Address Type: | Physical | ~         |          |       | *Address:   |  |  |
| Primary Professional                     | Information   |          |           |          |       |             |  |  |
| *Profession:                             |               |          |           |          |       |             |  |  |
| License/Certification<br>Number:         |               |          |           |          |       |             |  |  |
| S.C. Qualifying<br>Education/Experience: |               |          |           |          |       |             |  |  |
| License Type:                            |               |          | ~         |          |       |             |  |  |
| From Date:                               |               | 0        |           |          |       |             |  |  |
| To Date:                                 |               |          |           |          |       |             |  |  |
| Student/Intern                           |               |          |           |          |       |             |  |  |
|                                          |               |          | Student   | /Intern: | ~     |             |  |  |
|                                          |               |          | Superviso | or Name: |       |             |  |  |
|                                          |               |          |           | Save C   | ancel |             |  |  |

6. Three clusters comprise the page: **Employee Information**, **Primary Professional Information**, and **Student/Intern**. *Fields requiring data entry are marked with an asterisk*. *Date fields must be formatted as mm/dd/yyyy format*.

The NPI (National Provider Identification) is required. The License/Certification Number fields may or may not be required; it depends upon the Profession that is selected in the Primary Professional Information cluster.

Select the **Service Coordination** option in the **Profession** drop-down and record the provider's QP License/Certification number

7. Click the Save button to save the record. The New Employee Information Summary page displays. Click the Create button below the Languages cluster to add a language to the person's record. Multiple languages can be added. Click the Create button below the Licenses cluster to add additional Profession and License information to the person's record.

| New Employee Information Summa   | ry                                    |                                          |                                                       | 2       |
|----------------------------------|---------------------------------------|------------------------------------------|-------------------------------------------------------|---------|
| Employee Information             |                                       |                                          |                                                       |         |
| First Name:                      | Melanie                               | Last Name:                               | Carter                                                |         |
| SSN:                             | 583885867                             | NPI:                                     | 454563                                                |         |
| Address Type:                    | Physical                              | Address:                                 | 1288 Karner Blvd<br>Albany (Albany)<br>New York 10001 |         |
| Primary Professional Information |                                       |                                          |                                                       |         |
|                                  | Profession:                           | Vision - Certified Low Vision Specialist | (ACVREP)                                              |         |
|                                  | License/Certification Number:         | 54645736546                              |                                                       |         |
|                                  | S.C. Qualifying Education/Experience: |                                          |                                                       |         |
| Student/Intern                   |                                       |                                          |                                                       |         |
|                                  | Student/Intern:                       |                                          |                                                       |         |
| -                                | Supervisor Name:                      |                                          |                                                       |         |
| Languages                        |                                       |                                          |                                                       |         |
| Action Language                  | Other La                              | nguage                                   |                                                       |         |
| Create                           |                                       |                                          |                                                       |         |
| Licenses                         |                                       |                                          |                                                       |         |
| Create                           |                                       |                                          |                                                       |         |
| Action License Number License Na | me License Typ                        | e                                        | From Date                                             | To Date |
|                                  | Cancel Edit (                         | Register New Employee                    |                                                       |         |

8. If the provider's record is complete, click the **Register New Employee** button. The **Register Employee** page displays with the question *Are you sure you want to register this employee*? Click **Yes** to complete the registration, or **No.** If **No** is selected the record will be saved to the **Pending Employee List** page.

The individual is now listed on the employee/contractor page for the agency. The user will be listed on the employee/contractor page twice. The user will be listed as qualified personnel and as a service coordinator for the agency. This will allow the user to be selected as a rendering provider on a service authorization and on a service coordination service authorization. The provider submits a request to the municipality to add a NYEIS user with the user type of Service Coordinator.

#### Important Information:

When the service coordinator/rendering provider clicks the "My Provider Homepage link", the individual providers homepage displays, not the home page of any agency that s/he is employed or contracted by.

Clicking on the "My Cases" link displays all children that the individual has been assigned as Service Coordinator. It does not display children that have been assigned to render a service (such as Physical Therapy) for. In order to access the records of children assigned to render a service for, the individual performs a child search and can search by the child's name, or use the wildcard character (%) to list all children that the provider is the rendering provider for.